# Instruktion för digital kallelse från PASiS

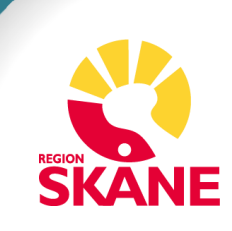

# Innehållsförteckning

| Digital kallelse                              | .3  |
|-----------------------------------------------|-----|
| 1 PASiS – vårdens perspektiv                  | .3  |
| 1.1 Förutsättningar i PASiS                   | .3  |
| 1.2 Manual till pappers- och digital kallelse | .3  |
| 1.3 Skyddade personuppgifter                  | .4  |
| 2 1177 - invånarperspektivet                  | .4  |
| 2.1 Aviseringar                               | . 5 |
| 2.2 Inkorgen 1177                             | .6  |

## **Digital kallelse**

Den 9 oktober 2021 började Region Skåne skicka alla centralt utskickade kallelser från PASiS både på papper och digitalt. Invånaren har möjlighet att välja bort papperskallelse genom att kryssa i "digitalt i första hand" under Inställningar i 1177 e-tjänster. Det går inte att avsäga sig den digitala kallelsen.

## 1 PASiS – vårdens perspektiv

## 1.1 Förutsättningar i PASiS

För att invånaren ska få en digital kallelse måste mottagningen ange Brev/Ja i PASiS vid bokningen, dvs en centralt utskickad kallelse. Ordet Digital kallelse och utskriftsdatum dyker upp i PASiS bokningsbild när den digitala kallelsen har skickats kl.18.00.

| Ombokas/Avb                | okas av   | V        |         |          |                |
|----------------------------|-----------|----------|---------|----------|----------------|
| Brev(JN)                   | Utskrivet | Brevmall | Brevkod | Std-text | Upplagd Ändrad |
| Digital kaleise 🗸 20220320 |           | BRM      | ~       |          | 20220222 BWJ   |

Figur 1 Bild SP 087 Bokning

Om invånaren har valt digitalt i första hand kommer det ett kryss vid nästa bokning som kallelse skickas till invånaren, se bild nedan.

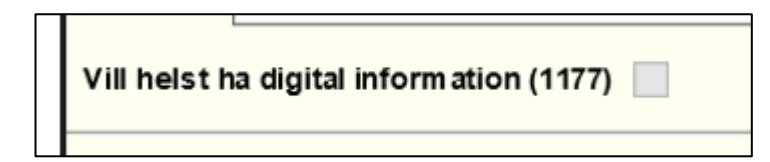

Figur 2 Bild SP 014 Personuppgifter

Om det digitala utskicket misslyckas, om t ex 1177 e-tjänster inte är tillgängligt så skickas kallelse automatiskt ut med post.

#### 1.2 Manual till pappers- och digital kallelse

Manualer - PASiS - Pappers och Digitala kallelser

#### 1.3 Skyddade personuppgifter

När det vid bokning av personer med skyddade personuppgifter sätts J - Ja för brev i PASiS gör systemet en kontroll. Är patienten en aktiv användare av 1177 e-tjänster och gjort valet "Jag vill i första hand ha information från vården digitalt". Om ovanstående kriterier uppfylls – går det att spara bokningen och digital kallelse skickas till patienten via 1177 e-tjänster.

Om ovanstående kriterier inte uppfylls – går det inte att sätta J- Ja för brev – ett felmeddelande med texten "Ej brev till sekretess-skyddad". PDF-kallelse alternativt återbesöksbrev ska skickas via förmedlingsuppdrag. Börja alltid med att välja J – Ja för brev till personer med skyddade personuppgifter

## 2 1177 - invånarperspektivet

Invånaren behöver inte aktivt göra något för att en central kallelse ska skickas digital till inkorgen på 1177. Centrala kallelser skickas alltid digitalt och det går inte att välja bort den digitala varianten. Men invånaren kan däremot välja bort centralt utskickade papperskallelser via inställningarna i inloggat läge på 1177. Hen klickar då på "Jag vill i första hand ha information från vården digitalt". Undantag är barn under 16 år som inte kan välja bort papperskallelse.

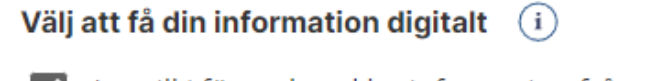

Jag vill i första hand ha information från vården digitalt, till exempel kallelser. Kräver att du godkänner avisering och delning.

Figur 3 Visar den ruta man klickar i för att avsäga sig papperskallelse

## 2.1 Aviseringar

För att kunna välja bort papperskallelsen måste invånaren fylla i aviseringsuppgifter under inställningar. Det går alltså inte att välja bort papperskallelse utan aviseringsuppgifter.

Aviseringsuppgifterna används för alla meddelanden som skickas till invånarens inkorg och skickas som e-post och/eller sms beroende på vad invånaren har valt.

| Folvan Tolvansson (i)                                                                                                    | Om avisering och delning av uppgifter                                                                                                    |
|----------------------------------------------------------------------------------------------------|----------------------------------------------------------------------------------------------------|
| TOLVANGATAN 12<br>12122 TOLVSTAD<br>Välj att få din information digitalt (1)                                                                                      | Avisering<br>Aviseringar från 1177 skickas när du har ett nytt meddelande i<br>e-tjänsterna. Du kan då logga in och läsa meddelandet i<br>inkorgen.                                                                                                    |
| Jag vill i första hand ha information från vården digitalt,<br>till exempel kallelser. Kräver att du godkänner avisering<br>och delning. Mobilnummer (10 siffror) | Delning av kontaktuppgifter<br>Du kan välja att dela dina kontaktuppgifter med regioner,<br>kommuner och privata vårdgivare. De kan då hämta<br>kontaktuppgifterna till sina system. Om du har valt att dela<br>dina kontaktuppgifter kan de användas för aviseringar från<br>andra system. |
| Godkänn avisering och delning (1)<br>Avisering via sms Z Dela mobilnummer                                                                                         | Läs vilikoren för e-tjänsterna.                                                                                                    |
| E-postadress                                                                                                    |                                                                                                    |
| Godkänn avisering och delning (i)       Avisering via e-post       Dela e-postadress                                                                              |                                                                                                    |
| SPARA                                                                                                    |                                                                                                    |

Figur 4 Inställningar i inloggat läge på 1177.se

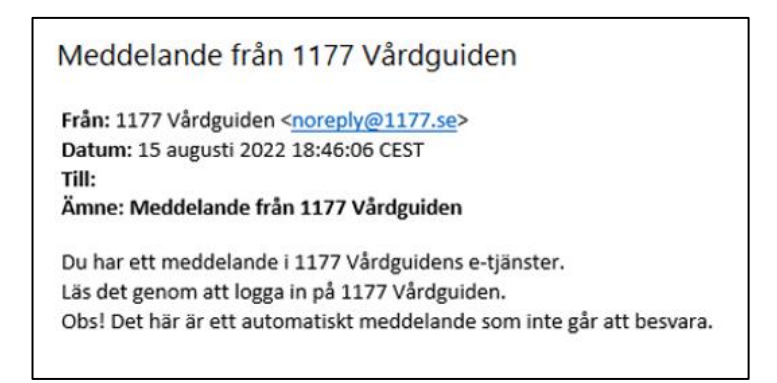

Figur 5 Beskrivning av e-post aviseringen som skickas från 1177

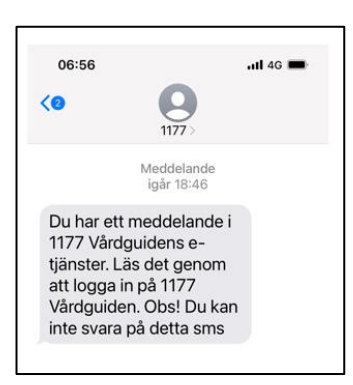

Figur 6 Beskrivning av sms-aviseringen som skickas från 1177

#### 2.2 Inkorgen 1177

Digitala kallelser skickas automatiskt från PASIS klockan 18.00 och hamnar då i invånarens inkorg på 1177. Aviseringen kan ibland ta längre tid än själva kallelsen. Den röda cirkeln vid inkorgen nedan visar att det finns ett oläst meddelande i inkorgen. Kallelsen ligger kvar i inkorgen tills invånaren själv väljer att radera den.

| 1177<br>VÅRDGUIDEN                                 |                                                              | Eva Blomgren<br>Inställningar   Logga ut |  |
|----------------------------------------------------|--------------------------------------------------------------|------------------------------------------|--|
| tart Inkorg Bokade tider Journaler                 | n Egen provhantering Stöd och beha                           | andling Övriga tjänster                  |  |
| Inkorg (i)                                         | Hälso- och vårdval 🕕                                         | Journalen (i)                            |  |
| > <u>Se inkorg</u>                                 | Välj eller ändra                                             | > Journalen                              |  |
|                                                    | > Kry Vårdcentral Laurentii                                  |                                          |  |
| Bokade tider 🛈                                     |                                                              | Egen provhantering ()                    |  |
| > Se bokade tider                                  | Mottagningar (i)                                             | > Beställ provtagning och se svar        |  |
|                                                    | Hitta och lägg till                                          | > Registrera provtagningskit             |  |
| Genvägar 🛈                                         | > Reumatologimottagning Lund                                 |                                          |  |
| > <u>Fyll i formulär - Formulär att</u><br>fylla i |                                                              | Läkemedelstjänster ()                    |  |
|                                                    | Regionen rekommenderar U                                     | > Se information om recept               |  |
|                                                    | <ul> <li>Beställ klamydia- och<br/>gonorréhemtest</li> </ul> |                                          |  |
|                                                    | Hälsodeklaration inför vårdkontakt i                         | Övriga tjänster ()                       |  |
|                                                    | <u>Region Skåne</u>                                          | > <u>Alla övriga tjänster</u>            |  |
|                                                    | > Patientnämnden Skåne                                       |                                          |  |
|                                                    | > Samtycke till sms-paminnelser                              |                                          |  |

Figur 7 Visar startsidan när invånaren loggat in på 1177.se

| Inkorg                                                                    |  |
|---------------------------------------------------------------------------|--|
| 2022-08-15<br>Kallelse مالغت<br>Information   Reumatologimottagning Malmö |  |

Figur 8 Visar hur ett oläst meddelande ser ut

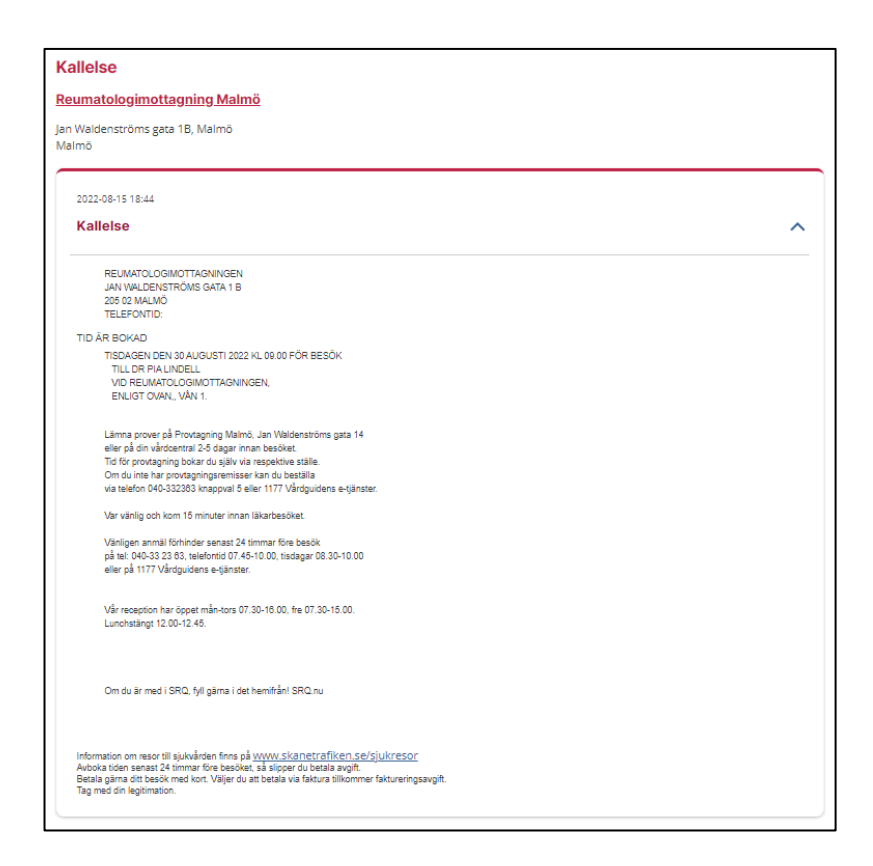

Figur 9 Visar hur en kallelse i 1177 ser ut